# 令和5年度 埼玉県クリーニング師試験 インターネットでの出願方法

# 目次

| 1 インターネット出願(9月14日(木)~27日(水)及び9月28日(木)) | 2  |
|----------------------------------------|----|
| 1)埼玉県電子申請・届出サービスのページで出願申込              | 2  |
| 2)受験手数料(7,500円)の支払い                    | 6  |
| ●クレジットカード決済                            | 7  |
| ●ペイジー決済(インターネットバンキング)                  |    |
| ●ペイジー決済(金融機関 ATM)                      | 11 |
| <ol> <li>3)受験票データの交付</li> </ol>        | 11 |
| 4)受験日当日                                |    |

インターネット出願(9月14日(木)~9月27日(水)及び28日(木))
 ※出願をするには、埼玉県電子申請・届出サービスの利用者登録が必要となります。利用者登録をしてから、以下の手続きを行ってください。登録方法は、操作マニュアル(https://apply.e-tumo.jp/help/PREFST/)を御確認ください。

1) 埼玉県電子申請・届出サービスのページで出願申込

埼玉県電子申請・届出サービスの所定のページで、必要な事項を入力し、 申込。申込ページのリンクは、保健医療政策課の「令和5年度クリーニング師 試験の御案内」のページに掲載しています。

①申込ページのリンクに移動したら、手続き名と受付期間を確認し、「利用者 ID」と「パスワード」を入力して、ログインをしてください。

|           | 手続き申込                                       |                 |
|-----------|---------------------------------------------|-----------------|
| 利用者ログイン   |                                             |                 |
| 手続き名      |                                             |                 |
| 受付時期      |                                             |                 |
|           | 利用者登録せずに申し込む方はこちら>                          | 利用者登録される方はこちら   |
| 既に利用者登録   | がお済みの方                                      |                 |
| 利用者IDを入力  | りしてください                                     |                 |
|           |                                             |                 |
| バスワードを入   | カしてください                                     |                 |
| •••••     |                                             |                 |
| メールアドレスを空 | <b>町した場合は、ログイン後、和用者情報のメールアドレスを空声ください。</b>   |                 |
| A MALEAD  | SALAR STATE THE SALAR STATE AND SALAR STATE |                 |
|           |                                             | パスワードを忘れた場合はこちら |

②手続きの内容を確認した後に、「同意する」をクリックしてください。

|                            | 手続き                                        | 5申込                                       | 手続き        |
|----------------------------|--------------------------------------------|-------------------------------------------|------------|
| Q +#288275                 | メールアドレスの構成                                 |                                           | Ø #L&b#7\$ |
| 手続き説明                      |                                            |                                           |            |
|                            | 下記の内容を必ず                                   | お読みください。                                  |            |
| ファイルは一度パソコンに               | 保存してから聞くようにしてください                          |                                           |            |
| 7426                       |                                            |                                           |            |
| 196491                     |                                            |                                           |            |
| Allow                      |                                            |                                           | -          |
| 問い合わせ先                     |                                            |                                           |            |
| 电话曲句                       | 100000000000                               |                                           |            |
| FAX描号                      |                                            |                                           |            |
| メールアドレス                    |                                            |                                           |            |
| Alexandre in the second    | CPOOP REALING                              |                                           |            |
| 4000-100<br>101            |                                            |                                           |            |
|                            |                                            |                                           |            |
| <利用用的>                     |                                            |                                           |            |
| 利用兼約の内容                    |                                            |                                           |            |
|                            |                                            |                                           |            |
| まする」ボタンをクリッ<br>った情報は当サービス内 | クすることにより、この説明に問題<br>でのみ利用するものであり、他への       | 飲いただけたものとみなします。<br>D転用・開示は一切行いません         |            |
|                            | 上記をご専用いただけましたら                             | 5、円息して進んでください。                            |            |
|                            | 受付時継は 2021年3月1日0時00分・<br>「申込む」ボタンを押す時、上記の時 | ~ 2021年4月30日23時59分 です<br>闇をすざていると申込ができません | F.         |
|                            |                                            | -                                         |            |

③「申込画面」が表示され、利用者登録している情報が表示されます。必要 な項目を入力し、写真を貼付して、ページ下の「確認へ進む」をクリックして ください。※添付方法は下記参照

| T762                                                      | 手続き画面           |
|-----------------------------------------------------------|-----------------|
| 選択中の手続き名:                                                 | 問合世先 <b>十関く</b> |
| 申込者情報                                                     |                 |
| 氏名 必須                                                     |                 |
| <u>к</u> я                                                |                 |
| 氏名(フリガナ) 83                                               |                 |
| 全角カタカナで入力してください。<br>氏 名                                   |                 |
| ~ 中略 ~                                                    |                 |
| 署名 必須                                                     |                 |
| 記載内容が事実と異なる場合は、受験申込等が無効になる場合があります。<br>記載した内容は、事実と相違ありません。 |                 |
|                                                           |                 |

※添付方法

「ファイルの選択」をクリックして、保存してある写真ファイルを選択し て添付してください。また、スマートフォンで申し込みの場合、「ファイル の選択」をタップした際の選択肢から撮影した写真を使用することでも 提出できます。

|                                                                                                    | (* s.                                     | and the states                           |
|----------------------------------------------------------------------------------------------------|-------------------------------------------|------------------------------------------|
|                                                                                                    | E                                         | (v)() ///////// /// //////////////////// |
| <ul> <li>A South Constrainty of the contract of the contract of the contra</li></ul> | 1 + C - C - C - C - C - C - C - C - C - C | Tean 186 Tri                             |
| ファイルの選択「ファイルが選択されていません」                                                                                                    | FR.pat                                    | 200VEV28 WH Adole Acrobal D.             |
| 197 House of HunderConcered                                                                                                    | e monecou                                 |                                          |
| 制除                                                                                                    |                                           |                                          |
|                                                                                                    |                                           |                                          |
|                                                                                                    |                                           |                                          |
|                                                                                                    | *                                         |                                          |

# ④申込者情報を確認し、「申込む」をクリックしてください。

| テスト2】令和5年度 | 商玉県 試験 受験申込                                  |
|------------|----------------------------------------------|
| 申込者情報      |                                              |
| 氏名         | 埼玉三郎                                         |
| 氏名(フリガナ)   | サイタマサブロウ                                     |
|            | (中略)                                         |
| 納付情報       |                                              |
| 納付方法       | クレジットカードまたはPay-easy(ペイジー)でお支払い               |
| 納付額        | 納付方法は、Pay-easy、 クレジットカード から選択できます。<br>¥7,500 |
| 申込年月日      |                                              |
| 88         | 記載した内容は、事実と相違ありません。                          |

## ⑤「申込内容照会」の「申込詳細」から、受験料を支払ってください。

| 申込完了                                                    |                                                                             |                   | 手続き画面                |                |
|---------------------------------------------------------|-----------------------------------------------------------------------------|-------------------|----------------------|----------------|
| 【!重要! 受験料を:<br>申込を受け付けました。<br>申込いただいたメール<br>この後、埼玉県が受験: | 納付してください】<br>。<br>アドレスに、申込完了通知メールをお送りしました。<br>料の納付と申込内容を確認し、不備等が無ければ、受理手続きる | し<br>を進めます。       |                      |                |
| ト記リンク先へアクセ.<br>納付期限は、申込日か<br>〜両玉県電子申請・届<br>https://     | スし、受験科の一一円を忘れすに納付してください。<br>ら5日後です。納付期限を過ぎた場合、受験ができなくなります<br>出サービス 申込内容照会   | でので、注意<br>こ<br>受問 | の URL にアク<br>験料を支払って | フセスし、<br>こください |
|                                                         | 下記の整理番号 を記載したメールを送信しまし1                                                     | た。                |                      |                |
|                                                         | メールアドレスが誤っていたり、フィルタ等を設定されて<br>メールが届かない可能性がございます。                            | ている場合、            |                      |                |
| 整理番号                                                    | 094437827560                                                                |                   |                      |                |
| 整理番号 は、今後明<br>申込状況は、利用者                                 | 申込状況を確認する際に必要となる大切な番号です。<br>ログインを行い申込内容照会から確認して下さい。                         | *:                | (* b * *             |                |
| なお、内容に不備か<br>続いてアンケートに                                  | 、のる場合は別逐メール、または、お電話にてこ連絡を<br>ご協力頂ける場合は下記「アンケートに回答する」か                       | をレエける事か           | で回答ください。             |                |
|                                                         | 申込 内容照会の申込詳細から、納付手続きを進めてくだ<br>納付確認が取れ次第、審査を開始します。                           | さい。               |                      |                |
| (-                                                      | く 一覧へ戻る アンケートに                                                              | 回答する              | >)                   |                |

2) 受験手数料 (7,500円) の支払い

申請・届出サービスの「申込内容照会」の「申込詳細」から受験手数料を支 払ってください。支払い期限(10月13日(金))までに必ず支払いを済ませ てください。支払い期間を過ぎると、いかなる場合であっても受付できませ ん。

| 【支払方法】                |   |
|-----------------------|---|
| ●クレジットカード決済           | 7 |
| ●ペイジー決済(インターネットバンキング) |   |
| ●ペイジー決済(金融機関 ATM)     |   |

### ●共通

<u>電子申請・届出サービスにログインし</u>、「申込内容照会」の「<u>申込詳細</u>」からア クセスしてください。

※「申込詳細」の確認方法は、操作マニュアル(<u>https://apply.e-tumo.jp/help/</u> <u>PREFST/</u>)を御確認ください。

注)スマートフォンの場合は、画面右上「メニュー」をタップすると、「ログイン」が表示されます。

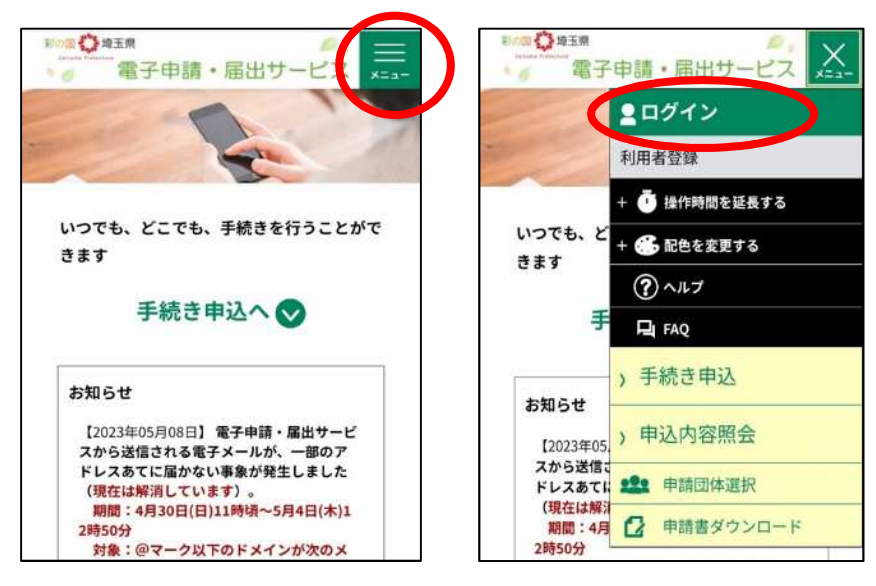

#### (申込詳細)

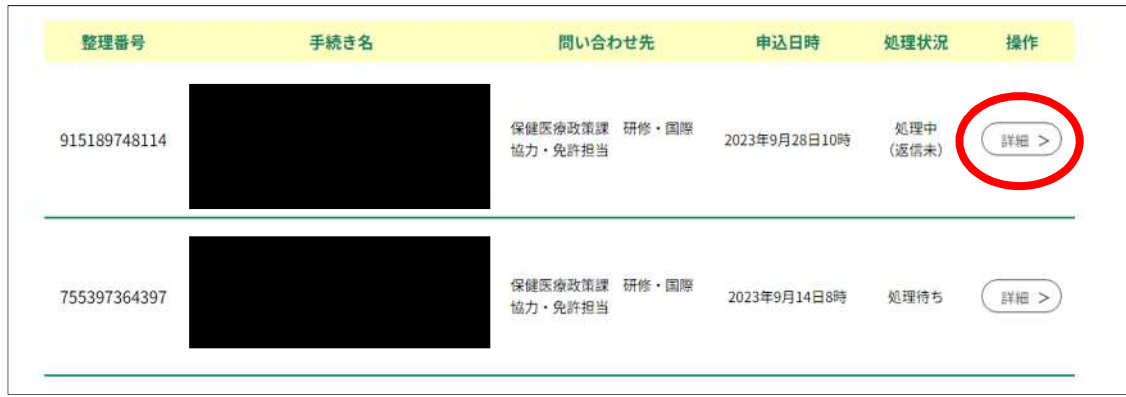

# ●クレジットカード決済

①「申込詳細」の下部にある、【Omni Payment Gateway(NTT データ決 済代行)でお支払い】をクリックしてください。

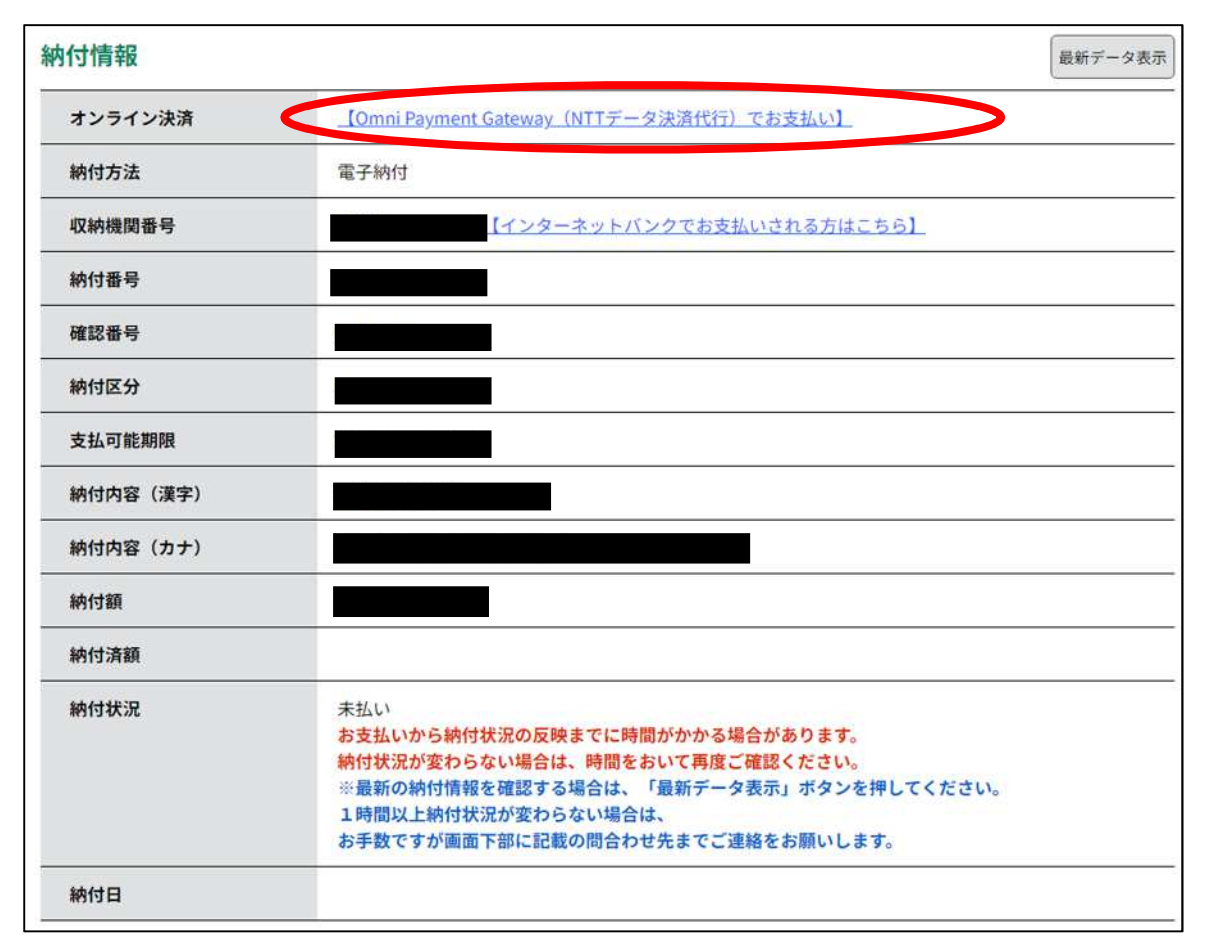

# ②支払方法を選択し、「支払へ進む」をクリックしてください。

|                            | 申込内容照会                                                              |                  |
|----------------------------|---------------------------------------------------------------------|------------------|
| 決済方法選択                     | R                                                                   |                  |
| <ul><li>クレジット</li></ul>    | - カード                                                               |                  |
| <同意事項>                     |                                                                     |                  |
| ・ 住所:〒150-004<br>・ お問い合わせ先 | 044 東京都渋谷区円山町19-1 渋谷プライムプラザ<br>± : etumopayment@kits.nttdata.co.jp  |                  |
|                            |                                                                     |                  |
|                            | ✓ 同意する                                                              |                  |
|                            |                                                                     |                  |
|                            | プライバシーポリシーについては <u>こちら(Omni Payment (</u>                           | Gatewayサイ        |
|                            | プライバシーポリシーについては <u>こちら(Omni Payment (</u><br>上記の内容をご確認の上、ご同意いただける場合 | <u>Gatewayサイ</u> |
|                            | プライパシーポリシーについては <u>こちら(Omni Payment)</u><br>上記の内容をご確認の上、ご同意いただける場合  | <u>Gatewayサ</u>  |

# ③クレジットカード情報を入力し、「確認へ進む」をクリックしてください。

|              | 申込内容照会     |
|--------------|------------|
| クレジットカ・      | ード情報入力     |
| 納付内容         |            |
| 納付金額         |            |
| カード番号 🛃      | 8a         |
| ハイフン(-)抜きで数字 | のみご記入ください。 |
|              |            |
| 有効期限 必须      | 3          |
| 月/           | 年          |
| セキュリティ       | コード 必須     |
|              |            |
|              | <          |

④「支払う」をクリックすると、支払い手続きが完了します。

|            | 申込内容照会               |
|------------|----------------------|
| 決済確認       |                      |
|            | 以下の内容でお支払いしてよろしいですか? |
| 納付内容       |                      |
| 納付金額       |                      |
| クレジットカード情報 |                      |
| カード番号      |                      |
|            |                      |

# ⑥支払いが完了した旨のメッセージを確認してください。

|      | 申込内容照会     |  |
|------|------------|--|
| 決済完了 |            |  |
|      | 決済が完了しました。 |  |
|      | (< 詳細へ戻る   |  |

⑦「申込内容照会」で、「お支払いが完了しています」という標記を確認してください。

| 申込詳細           |               |         |
|----------------|---------------|---------|
| 申込内容を確認してください。 |               |         |
| 手続き名           |               |         |
| 整理番号           |               |         |
| 処理状況           | 処理待ち          |         |
| 処理履歴           |               |         |
| 納付情報           |               | 最新データ表示 |
| オンライン決済        | お支払いが完了しています。 |         |
| 支払可能期限         |               |         |
| 納付額            |               |         |
| 納付済額           |               |         |
| 納付状況           | 支払済           |         |
| 納付日            |               |         |

## 納付情報の項目の、「納付状況」に「支払済」と書かれていれば、 申込はすべて終了しています。 受験票データの交付をお待ちください。

## ●ペイジー決済(インターネットバンキング)

【インターネットバンクでお支払いされる方はこちら】をクリックすると、《支払金融機関 一覧》が表示されます。インターネットバンキングが利用可能な金融機関をクリックしま す。選択した金融機関の《Pay-easy(ペイジー)画面》が表示されますので、インターネッ トバンキングで支払いを行ってください。

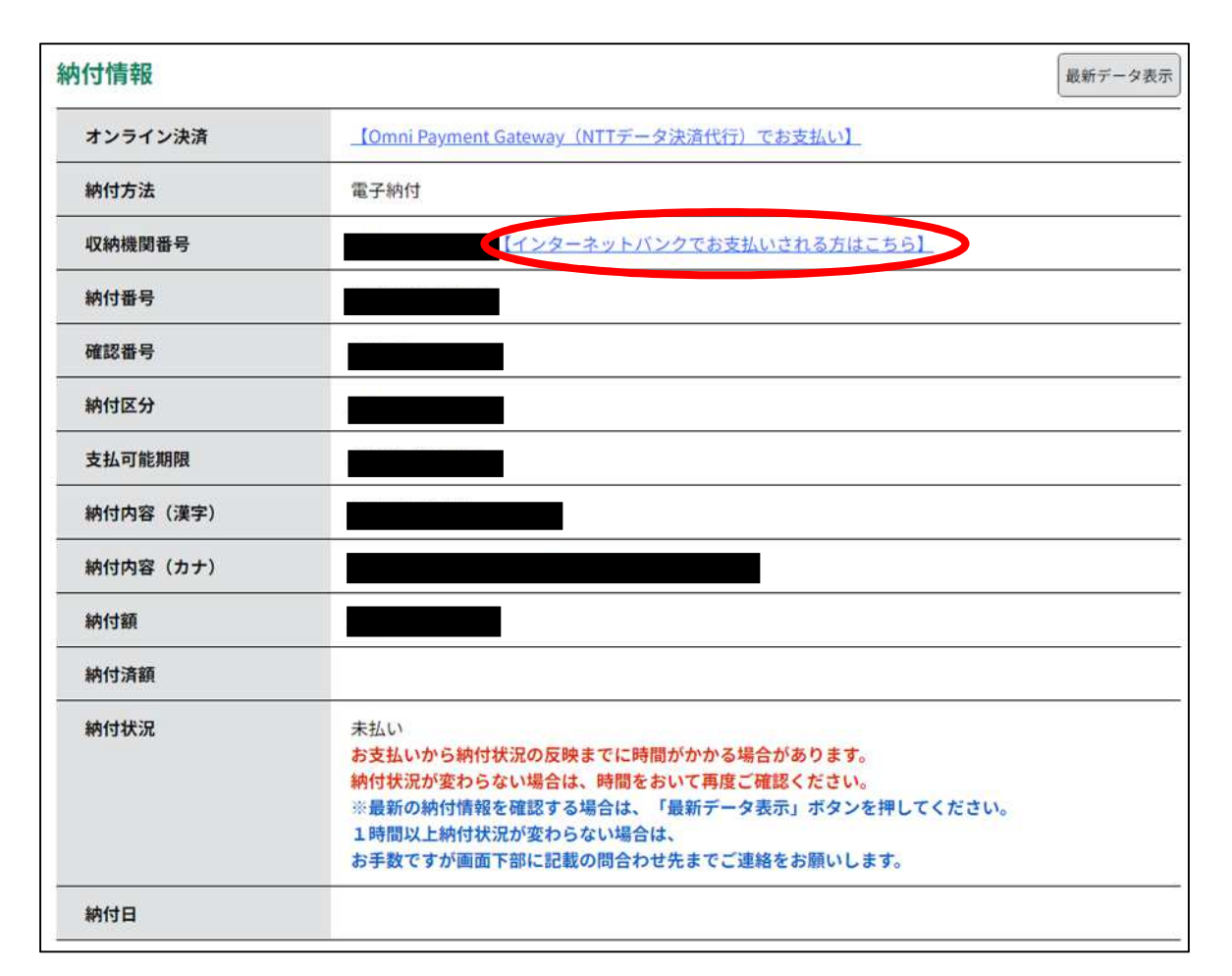

なお、その際、「収納機関番号」、「納付番号」、「確認番号」、「納付区分」の入力が求められます。※支払金融機関のホームページでのペイジー支払の操作が不明の場合は支払金融機関に問合せてください。

決済が完了すると、《申込詳細画面》に戻ります。『納付状況』欄が"支払済"になります。

納付情報の項目の、「納付状況」に「支払済」と書かれていれば、 申込はすべて終了しています。 受験票データの交付をお待ちください。 ●ペイジー決済(金融機関 ATM)

電子申請・届出サービスの「申込内容照会」の「申込詳細」に記載されている ・収納機関番号

- ·納付番号
- ·確認番号
- ·納付区分

を利用して、各金融機関ATMで納付してください。納付できる金融機関が決まっているので、事前に確認してください。

参考→<u>https://www.pay-easy.jp/where/</u>(利用できる金融機関)

| オンライン決済             | <u>【Omni Payment Gateway(NTTデータ決済代行)でお支払い】</u>                                                                                                    |
|---------------------|----------------------------------------------------------------------------------------------------|
| 納付 <mark>方</mark> 法 | 電子納付                                                                                                    |
| 収納機関番号              | [- ンターネットバンクでお支払いされる方はこちら]                                                                                                    |
| 納付番号                |                                                                                                    |
| 確認番号                |                                                                                                    |
| 納付区分                |                                                                                                    |
| 支払可能期限              |                                                                                                    |
| 納付内容(漢字)            |                                                                                                    |
| 納付内容(カナ)            |                                                                                                    |
| 納付額                 |                                                                                                    |
| 納付済額                |                                                                                                    |
| 納付状況                | 未払い<br>お支払いから納付状況の反映までに時間がかかる場合があります。<br>納付状況が変わらない場合は、時間をおいて再度ご確認ください。<br>※最新の納付情報を確認する場合は、「最新データ表示」ボタンを押してください。<br>1時間以上納付状況が変わらない場合は、<br>お手数ですが画面下部に記載の問合わせ先までご連絡をお願いします。 |
| <b>約付日</b>          |                                                                                                    |

決済後、納付情報の項目の「納付状況」に 「支払済」と書かれていれば、申込はすべて終了しています。 受験票データの交付をお待ちください。

3)受験票データの交付

支払い後、入金状況・申込内容を埼玉県が確認します。不備等が無い場合、 <u>11月16日(木)までに、</u>受験票データを埼玉県電子申請・届出サービスで お送りしますので、受験票データ交付の御案内メールが届いたら、必ず受験 票の記載内容を確認してください。 4)受験日当日

試験会場では、受験票に記載される受験番号の席で受験をしてい ただきます。受験票を印刷する必要はありませんが、<u>試験会場で受</u> 験番号が分からないことが無いようにご注意ください。